## Android OS Settings for Law School Email

Note: Depending on your Android version, the steps below might be slightly different or not all the information required. Most Android versions have a **Microsoft Exchange** or **Microsoft Exchange ActiveSync** option for the account type. Either provides the most compatible access to Law's email server.

Assuming a user named John Galt with an email address of galt@law.unm.edu, use the following settings:

- Email address: galt@law.unm.edu
- Server address: mail.law.unm.edu
- Domain: lawschool.tld
- Port: 443
- Username: galt
- Password: current email password
- Check "Use secure connection"
- Client certificate: None

## Notes:

- If you receive a "Remote security administration" popup, stating that Law's Microsoft Exchange server must be able to remotely control security features of your phone, select Yes to continue. This is a normal security popup.
- If prompted for "Domain\Username", use lawschool\yourusername
- If you receive an error when adding the account that the server certificate is not valid, select "Disable Verification" or "Trust Anyway"
- If you are prompted for what type of syncing protocol to select, always choose Active Sync